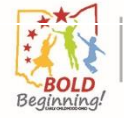

# **OCLQS Portal – ODJFS License Application: Child Care Center**

# **Description:**

This Job Aid describes the process of submitting an application for child care license as an ODJFS Child Care Center program in the OCLQS Portal.

**Appendix:** Additional details on entering county information

# Related Job Aid(s):

• OCLQS Portal – Account Management

#### Step 1: Log In to the OCLQS Portal

#### Click Log in as ODJFS User

*Note: If you do not have an OCLQS account, refer to the OCLQS Portal - Account Management Job Aid for the steps to create an account.* 

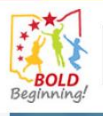

Ohio Department of Education Ohio Department of Job and Family Services

Onio Department of Job and Family

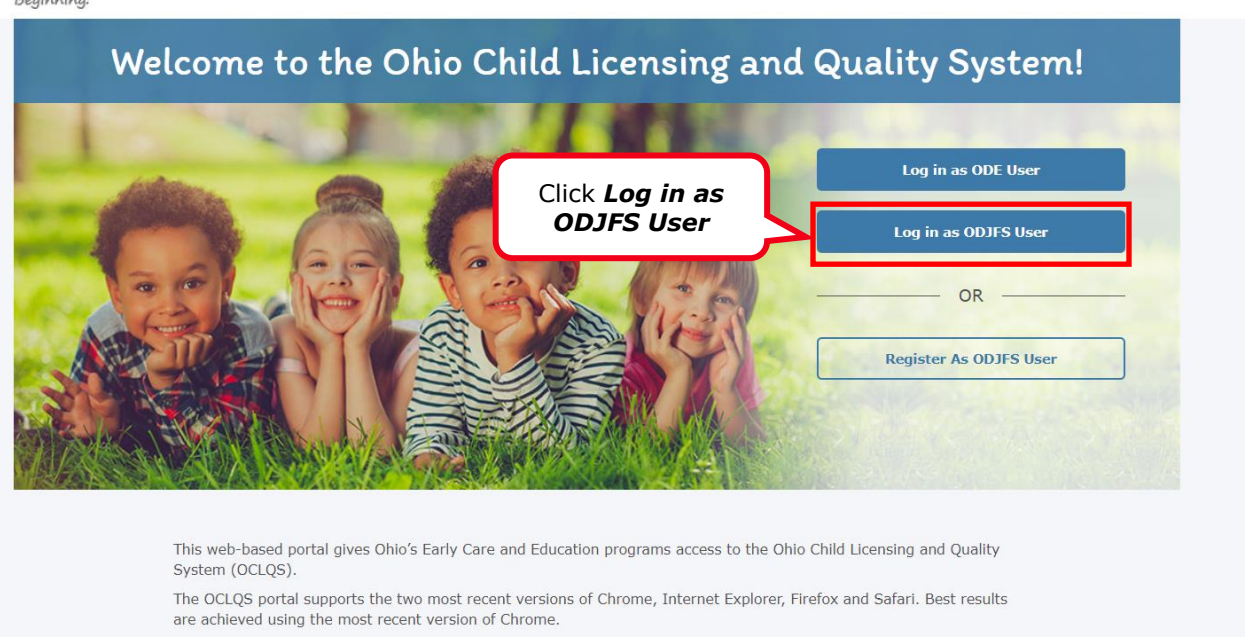

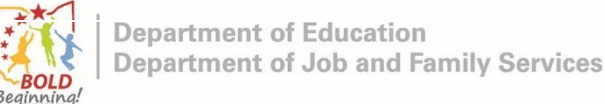

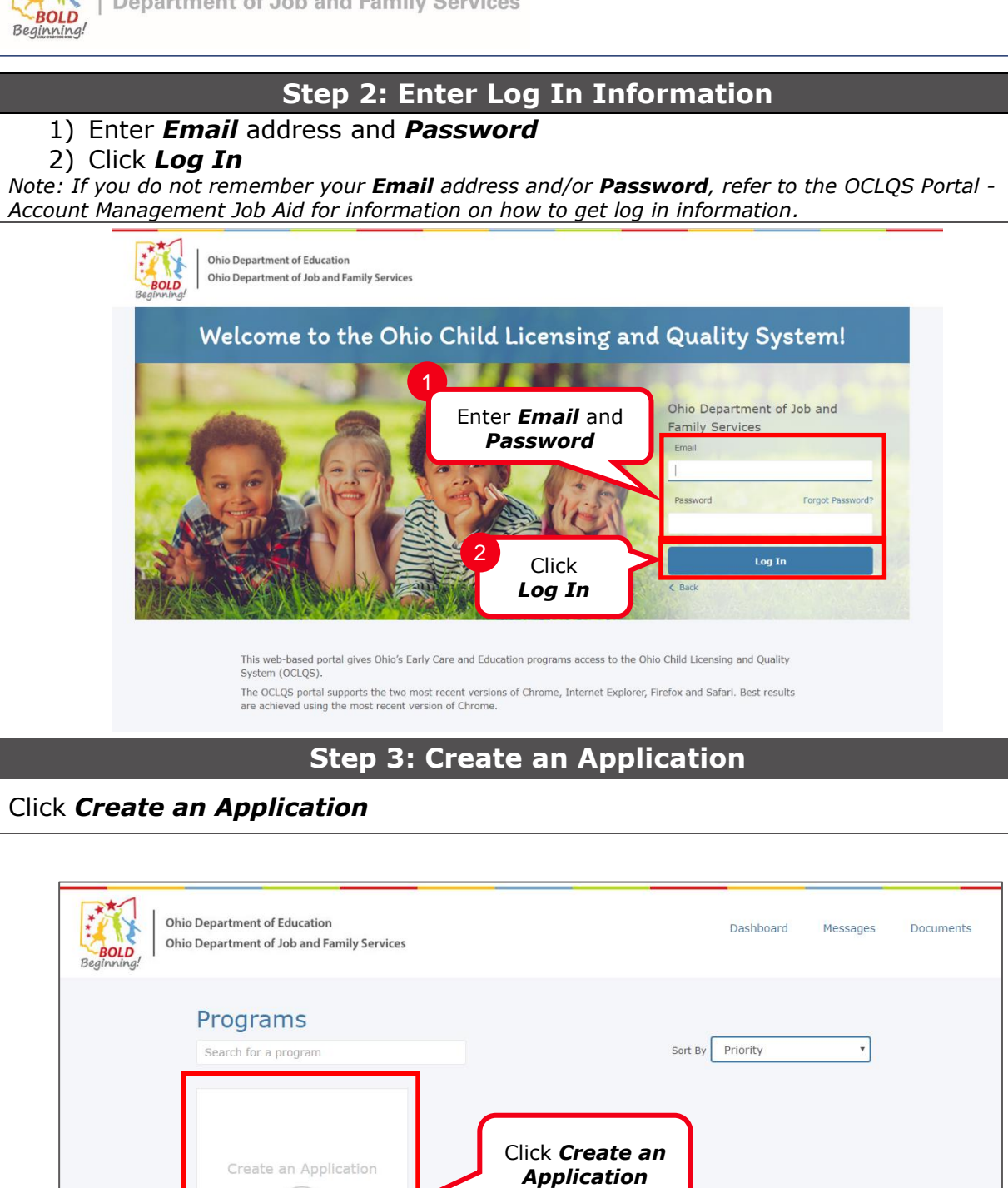

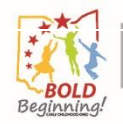

| Step 4: Contir                                                                                 | nue To Appli                                                       | catior                              |                                       |                                    |
|------------------------------------------------------------------------------------------------|--------------------------------------------------------------------|-------------------------------------|---------------------------------------|------------------------------------|
| Click <b>Continue to Application</b>                                                           |                                                                    |                                     |                                       |                                    |
| Ohio Department of Education<br>BOLD<br>Begirnving!                                            | Dashboard                                                          | Messages                            | Documents                             | Add System User                    |
| Instructions:<br>Provide the information<br>application as necessar<br>the type of application | n necessary for the application<br>ry. Applicants will be required | n. You may save<br>to upload all re | e and return to co<br>quired document | mplete your<br>s, as determined by |

Prior to submitting, the application must be completed in its entirety, including payment of a nonrefundable fee if you are applying as a child care center, family child care type A home, family child care type B home or child day camp. There are no fees for Pre-School programs and School-Age programs licensed through the Ohio Department of Education. In addition, Out-of-State programs and In-home Aides registering through the Ohio Department of Job and Family Services will not be required to pay a fee. To pay any required application fee you must have a valid credit card (Visa, Master Card or Discover). No other method of payment will be accepted.

The Ohio Professional Registry (OPR) will receive confirmation of this application and the program information once it is completely submitted, including payment. Until the application is submitted, individuals will not have the ability to associate themselves with the program or have background check results returned to the program.

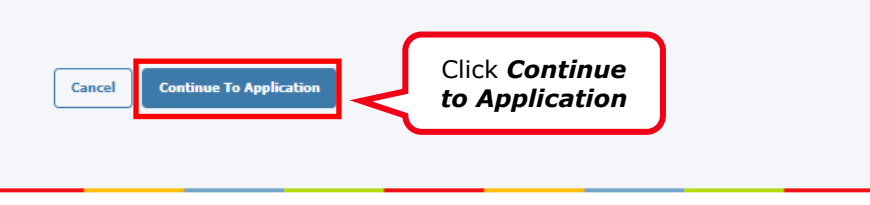

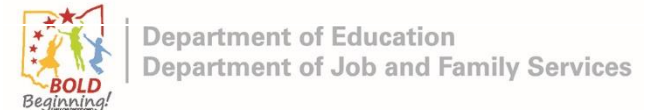

# **Step 5: Enter Program Details**

# Enter **Program Address & Contact Information** and **Mailing Address** information

*Note:* Click the *q* icon to enter the county. See the Appendix at the end of this document for additional details.

| BolD<br>Beginning!                       | nt of Job and Family Services                                                                            |                | shoard | nessages Documer | its Aut System Us |
|------------------------------------------|----------------------------------------------------------------------------------------------------|----------------|--------|------------------|-------------------|
| Application fo                           | r Program Lice                                                                                           | nse            |        |                  |                   |
| ۲                                        |                                                                                                    |                |        |                  |                   |
| Program Details                          | Ownership                                                                                                | Site Adminis   | trator | Documentation    | Review & Sign     |
| Program Address &<br>Contact Information | * Proposed Open [                                                                                        | Date * Program | Name   |                  |                   |
|                                          | * Street Address                                                                                         |                |        |                  |                   |
|                                          | Street Address 2                                                                                         |                |        |                  |                   |
|                                          | * City                                                                                                   | * State        |        | * Zip Cod        | e                 |
|                                          | * County                                                                                                 | OH<br>* Phone  |        | Y Phone Ex       | t                 |
|                                          |                                                                                                    | Q              |        |                  |                   |
|                                          | * Program Email A                                                                                        | ddress         |        |                  |                   |
| Mailing Address                          | Same as Progra<br>* Mailing Address                                                                      | am Address     |        |                  |                   |
|                                          | Mailing Address 2                                                                                        |                |        |                  |                   |
|                                          | * City                                                                                                   | * State        |        | * Zip Cod        | e                 |
|                                          |                                                                                                    | Select         |        | ~                |                   |
| Facility Information                     | * Attendance Option                                                                                      | ons            |        |                  |                   |
|                                          | Available<br>Full Day<br>Partial Day<br>Full Week<br>Partial Week<br>Partial Week<br>Drop In<br>Weekends |                | O<br>O | osen             |                   |
|                                          |                                                                                                    | 7              |        |                  | -                 |
|                                          | Services Offered                                                                                         |                |        |                  |                   |
|                                          | Available                                                                                                |                | Che    | osen             |                   |

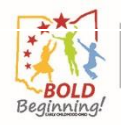

## **Step 6: Enter Additional Program Details**

#### 1) Enter Facility information

- a. Click on the applicable value(s) in the **Available** column of the **Attendance Options** field
- b. Click on the 🕨 arrow to select the value into the **Chosen** column
- c. Select applicable value(s) in the **Services Offered** field

#### 2) Select answers for **Step-Up To Quality** questions

*Note:* Only the values that appear in the **Chosen** column are selected. Repeat Steps 1a and 1b to enter multiple values.

|                             | * City                                                                                                    | * State<br>Select                                                              | * Zip Code |       |
|-----------------------------|----------------------------------------------------------------------------------------------------|--------------------------------------------------------------------------------|------------|-------|
| Tacility Information        | * Attendance Options<br>Available<br>Fuil Day<br>Partial Day<br>Fuil Week<br>Partial Week<br>Drop In<br>Weekends                                                                  | ch<br>Q<br>Q                                                                   | Click a    | irrow |
| value(s)                    | Services Offered                                                                                                    | *                                                                              |            | Ŧ     |
| Select applicable<br>values | Available<br>Meals Provided<br>Before School Care<br>Evening Care<br>Swimming<br>Transportation<br>After School Care<br>Overnight Care<br>Field Trips<br>Early Childhood Expansio | on (ECE) Grantee                                                               | osen       | 4     |
| Step-Up To Quality          | Do you have a current SUTC                                                                                                    | 2 rating?                                                                      | ~          |       |
|                             | Do you operate a summer o<br>weeks)?                                                                                                    | nly program (for no more than 15 cons                                          | ecutive    |       |
| 2 Select Answers            | Select                                                                                                    |                                                                                | ~          |       |
|                             | Do you operate during school                                                                                                    | ol breaks only?                                                                | ~          |       |
|                             |                                                                                                    |                                                                                |            |       |
|                             | Do you only operate during<br>between 7pm-6am weekday                                                                                                    | non-traditional hours (provide care only<br>s and/or 12am Saturday -6am Monday | )7         |       |

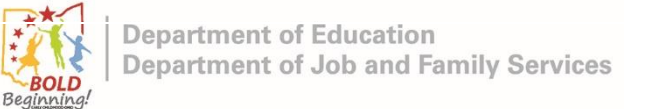

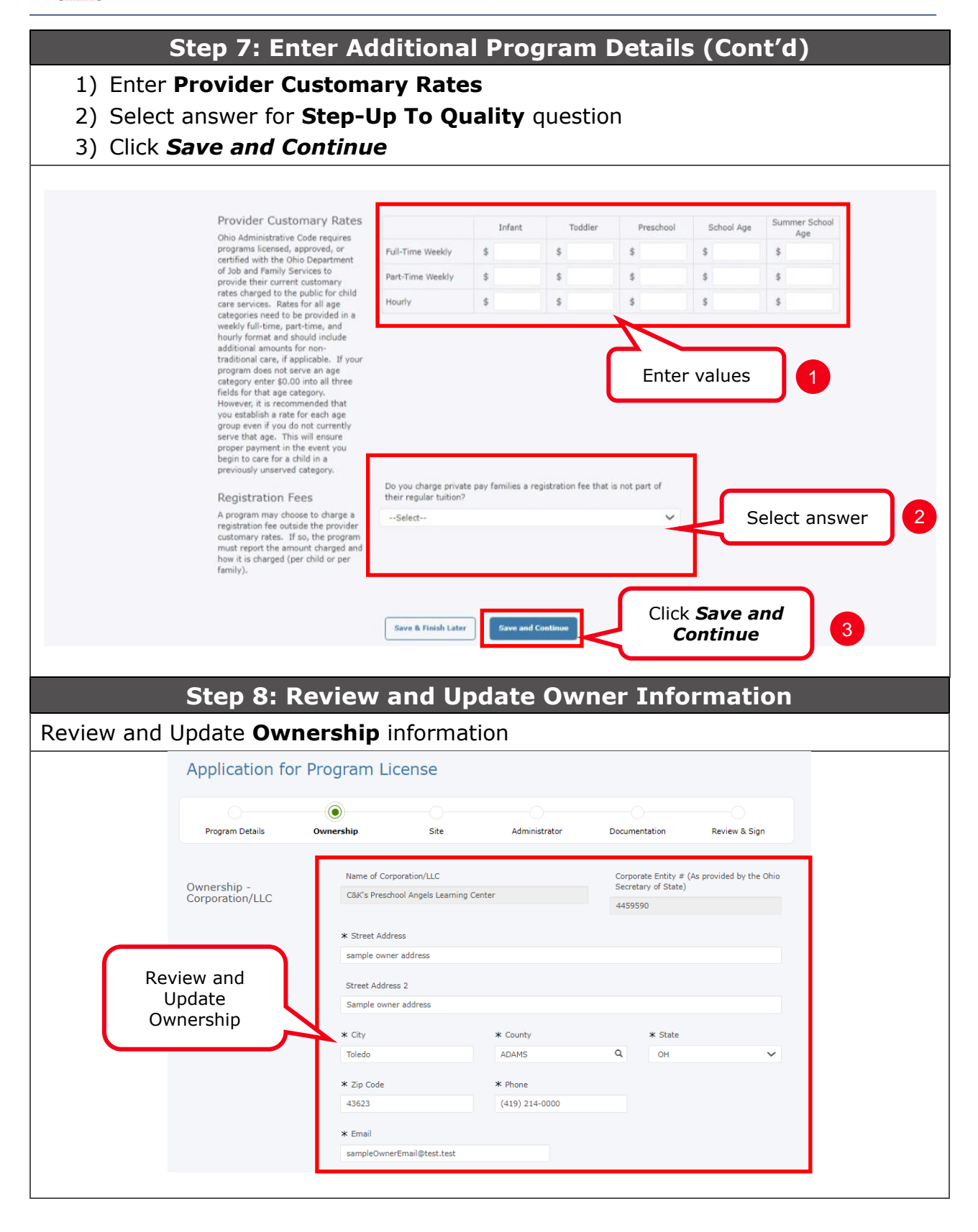

| Step 9                                              | 9: Add Authorized Re                               | epresentative                              |
|-----------------------------------------------------|----------------------------------------------------|--------------------------------------------|
| Click <b>Add Item</b>                               |                                                    |                                            |
| Authorized Representative Informatio                | n                                                  |                                            |
| First Name Last Name                                | Date of Birth Currently Licensed?                  | First Day in Corporation                   |
| Add Item Click A                                    | add Item                                           |                                            |
|                                                     |                                                    |                                            |
|                                                     | Step 10: Enter Infor                               | mation                                     |
| 1) Enter Information<br>2) Click <b>Save</b>        |                                                    |                                            |
| Note: To add multiple owners (                      | or authorized representatives)                     | ) repeat Step 9 to Step 10.                |
| Authorized Representative I<br>First Name Last Name | Information<br>• Date of Birth Currently Licensed? | First Day in Corporation Enter Information |
|                                                     |                                                    |                                            |
| First Name*                                         | Last Name <sup>®</sup>                             | Maiden Name                                |
| Other Names Used                                    | Date of Birth*                                     | SSN*                                       |
|                                                     |                                                    |                                            |
| FEIN                                                | OPIN                                               | Trole*                                     |
| Street Address                                      |                                                    |                                            |
|                                                     |                                                    |                                            |
| City                                                | State                                              | Zip Code                                   |
| Phone                                               | Email                                              | Program Provider Type                      |
|                                                     |                                                    | Child Care Center                          |
| First Day in Corporation*                           | Are you Currently Licensed?                        |                                            |
|                                                     |                                                    |                                            |
|                                                     |                                                    |                                            |
| License Previously Revoked?                         | Certified as licensed by other state?              |                                            |
|                                                     |                                                    |                                            |
| Certified as an In- Home Aide Provide               | ar within last 5 years?                            |                                            |
| Licensed as Provider within last 5 yea              | ars?                                               | Ownership Type                             |
| Select                                              | Y                                                  | Corporation / LLC                          |
|                                                     | 4459590                                            |                                            |
|                                                     | Please save before continuing to next section.     |                                            |
| 2 Click                                             | Save Save Cancel                                   |                                            |
|                                                     |                                                    |                                            |

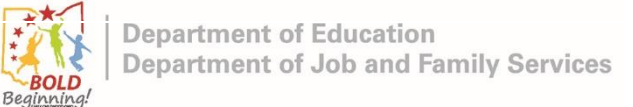

| 1) Enter Additional Information<br>2) Click Save Answers<br>Authorized Representative Information<br>For tame is the is in the is the is the | Ste                                                                                                    | ep 11: Enter                                                                                                    | Additional I                                                                                                    | nformation                                                                                                    |                              |
|----------------------------------------------------------------------------------------------------|----------------------------------------------------------------------------------------------------|----------------------------------------------------------------------------------------------------|----------------------------------------------------------------------------------------------------|----------------------------------------------------------------------------------------------------|------------------------------|
| 2) Click Save Answers                                                                                                    | 1) Enter Addition                                                                                                    | al Informatio                                                                                                    | n                                                                                                    |                                                                                                    |                              |
| Attenne       Lat tenne       Currenty Licensed?       Pat De yn Corporation         Imple auch reg       ui       1/09/2000       I/09/2002       III         Attenne       Imple auch reg       ui       1/09/2002       IIII       IIIIIIIIIIIIIIIIIIIIIIIIIIIIIIIIIIII                                                                                                    | 2) Click <b>Save Ans</b>                                                                                                    | wers                                                                                                    |                                                                                                    |                                                                                                    |                              |
| Authorized Representative Information         First tame       Last Name       Date of Binh       Cirrently Licensed?       First Date in Corporation         Semple auth rep       va       1/09/2000       1/09/2002       Cirrently       Cirrently         Additional Information       Information       Presentative allow purchasing an existing child care busines?                                                                                                    |                                                                                                    |                                                                                                    |                                                                                                    |                                                                                                    |                              |
| Implexed in program or at 1000000 in 0000000000000000000000000000                                                                                                    | Authorized Representative Inf                                                                                                    | Formation                                                                                                    | Currently Licensed?                                                                                                    | First Day in Corporation                                                                                           |                              |
| Imple during       no       1000 2000       1000 2000       1000 2000         Imple during       No       1000 2000       1000 2000       1000 2000       1000 2000       1000 2000       1000 2000       1000 2000       1000 2000       1000 2000       1000 2000       1000 2000       1000 2000       1000 2000       1000 2000       1000 2000       1000 2000       1000 2000       1000 2000       1000 2000       1000 2000       1000 2000       1000 2000       1000 2000       1000 2000       1000 2000       1000 2000       1000 2000       1000 2000       1000 2000       1000 2000       1000 2000       1000 2000       10000 2000       1000 2000       1000 2000       1000 2000       1000 2000       1000 2000       1000 2000       1000 2000       1000 2000       1000 2000       1000 2000       1000 2000       1000 2000       1000 2000       1000 2000       1000 2000       1000 2000       1000 2000       1000 2000       1000 2000       1000 2000       1000 2000 2000       1000 2000 2000       1000 2000 2000       1000 2000 2000       1000 2000 2000       1000 2000 2000       1000 2000 2000       1000 2000 2000       1000 2000 2000       1000 2000 2000       1000 2000 2000       1000 2000 2000       1000 2000 2000       1000 2000 2000       1000 2000 2000       1000 2000 2000 2000       10000 2000 2000 20                                                                                                    | comple outbinon                                                                                                    |                                                                                                    |                                                                                                    | 11/00/2022                                                                                                    | <u>ش</u>                     |
| Image: Image:                                     |                                                                                                    | 1 11/09/2000                                                                                                    |                                                                                                    | 11/09/2022                                                                                                    |                              |
| Image: Additional Information       Programs that plan to provide publicly funded child care must have a Step Up To Quality rating by July 1, 2020. Programs that are exempt from SUTQ are able to provide publicly funded child care must have a Step Up To Quality rating by July 1, 2020. Programs that are exempt from SUTQ are able to provide publicly funded child care must have a Step Up To Quality rating by July 1, 2020. Programs that are exempt from SUTQ are able to provide publicly funded child care must have a Step Up To Quality rating by July 1, 2020. Programs that are exempt from SUTQ are able to provide publicly funded child care must have a Step Up To Quality rating by July 1, 2020. Programs that are exempt from SUTQ are able to provide publicly funded child care must have a Step Up To Quality rating by July 1, 2020. Programs that are exempt from SUTQ are able to provide publicly funded child care must have a Step Up To Quality rating by July 1, 2020. Programs that are exempt from SUTQ are able to provide publicly funded child care must have a Step Up To Quality rating by July 1, 2020. Programs that are exempt from SUTQ are able to provide publicly funded child care must have a Step Up To Quality rating by July 1, 2020. Programs that are exempt from SUTQ are able to provide publicly funded child care without a SUTQ are able to provide publicly funded child care without a SUTQ are able to provide publicly funded child care without a SUTQ are able to provide publicly funded child care without a SUTQ are able to provide publicly funded child care without a SUTQ are able to provide publicly funded child care without a SUTQ are able to provide publicly funded child care without a SUTQ are able to provide publicly funded child care without a SUTQ are able to provide publicly funded child care without a SUTQ are able to provide publicly funded child care without a SUTQ are able to provide publicly funded child care without a SUTQ are able to provide publicly funded child car                                              | Add Item                                                                                                    |                                                                                                    |                                                                                                    |                                                                                                    |                              |
| Click Save                                                                                                    | Image: Additional Information         Image: Additional Information         Image: Additional Information </th <th>Programs that plan to provide<br/>from SUTQ are able to provide<br/>* Are you purchasing an ex<br/>Select<br/>* Which of the following ag<br/>D Infant Voung<br/>School-Age<br/>* Which of the following hat<br/>Select<br/>* Do you plan to participate<br/>Select<br/>Please save your answ<br/>Save Answers</th> <th>e publicly funded child care must hav<br/>e publicly funded child care without i<br/>isting child care business?<br/>e groups will the program serve? (cf<br/>g Toddler Older Toddler<br/>s been obtained?<br/>e in Step Up To Quality?<br/>wers before continuing to ne</th> <th>e a Step Up To Quality rating by July 1, 203<br/>a SUTQ rating.<br/>reck all that apply)  Pre-school  r ext section.</th> <th>20. Programs that are exempt</th> | Programs that plan to provide<br>from SUTQ are able to provide<br>* Are you purchasing an ex<br>Select<br>* Which of the following ag<br>D Infant Voung<br>School-Age<br>* Which of the following hat<br>Select<br>* Do you plan to participate<br>Select<br>Please save your answ<br>Save Answers | e publicly funded child care must hav<br>e publicly funded child care without i<br>isting child care business?<br>e groups will the program serve? (cf<br>g Toddler Older Toddler<br>s been obtained?<br>e in Step Up To Quality?<br>wers before continuing to ne | e a Step Up To Quality rating by July 1, 203<br>a SUTQ rating.<br>reck all that apply)  Pre-school  r ext section. | 20. Programs that are exempt |
| 2 Click Save<br>Answers                                                                                                    | 2 Click Save<br>Answers                                                                                                    | * Which of the following ha<br>Select<br>* Do you plan to participate<br>Select<br>Please save your ansu<br>Save Answers                                                                                                    | s been obtained?<br>a in Step Up To Quality?<br>wers before continuing to ne                                                                                                    | · ·                                                                                                    |                              |

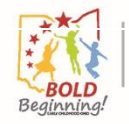

| Step 12: Add a Schedule                                                                                                    |
|----------------------------------------------------------------------------------------------------|
| Click <i>Add Item</i> to add a schedule                                                                                                    |
| Schedule Information For programs operating only one session per day, you may enter your hours of operation as "Start Time 1" and "End Time 1". For programs operating multiple sessions, you may enter two timeframes for each schedule. For example, if you operate a morning program and an afternoon program, you may enter the start and end time for the morning session in "Start Time 1" and "End Time 1", and the start and end time for the afternoon session as "Start Time 2" and "End Time 2".                                                                                                    |
| Schedule Information Schedule Name Days of Operation Months of Operation Start Time 1 End Time 1 Start Time 2 End Time 2                                                                                                    |
| Add Item Click Add Item                                                                                                    |
| Step 13: Enter Schedule Information                                                                                                    |
| 1) Enter Schedule Information                                                                                                    |
| 2) Click <b>Save</b><br>Note: To add multiple schedules repeat Steps 12 and 13.                                                                                                    |
|                                                                                                    |
| Schedule Information For programs operating only one session per day, you may enter your hours of operation as "Start Time 1" and "End Time 1". For programs operating multiple sessions, you may enter two timeframes for each schedule. For example, if you operate a morning program and an afternoon program, you may enter the start and end time for the morping secsions is "Start Time 1" and the start and end time for the morping secsion is "Start Time 1" and the start and end time for the morping secsion is "Start Time 1" and the start and end time for the morping secsion is "Start Time 1" and the start and end time for the morping secsion is "Start Time 1" and the start and end time for the start and end time for the morping secsion is "Start Time 1" and the start and end time for the start and end time for the start and end time for the start and end time for the start and end time for the start and end time for the start and end time for the start and the start tand end time for the start and end time for the start and end time for the start and end time for the start and end time for the start and the start tand end time for the start and end time for the start and the start and the star |
| Schedule Information                                                                                                    |
| Schedule Name Days of Operation Months of Operation Start Time 1 E                                                                                                    |
|                                                                                                    |
| Schedule Name*                                                                                                    |
| Days of Operation Months of Operation                                                                                                    |
| Available<br>Monday<br>Tuesday<br>Wednesday<br>Thursday<br>Friday<br>Saturday<br>Sunday     Chosen     Available<br>Year Round<br>Summer Only<br>School Year<br>January<br>February<br>March<br>April<br>May     Chosen                                                                                                    |
| Start Time 1* End Time 1*                                                                                                    |
| Select VSelect V                                                                                                    |
| Start Time 2 End Time 2                                                                                                    |
| Select VSelect V                                                                                                    |
| 2 Click Save Garcel                                                                                                    |
| Save & Finish Later Save and Continue                                                                                                    |

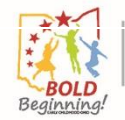

|                                                                                                    | Step 14                                                                                                    | Save and                                                                                                    | Continu                                                                                            |                                                                                |                                                                                                   |
|----------------------------------------------------------------------------------------------------|----------------------------------------------------------------------------------------------------|----------------------------------------------------------------------------------------------------|----------------------------------------------------------------------------------------------------|--------------------------------------------------------------------------------|---------------------------------------------------------------------------------------------------|
| Save and Contin                                                                                                    | ue                                                                                                    |                                                                                                    |                                                                                                    |                                                                                |                                                                                                   |
|                                                                                                    |                                                                                                    |                                                                                                    |                                                                                                    |                                                                                |                                                                                                   |
| Schedule Information                                                                                                    | For programs operating onl<br>operating multiple sessions<br>afternoon program, you ma<br>time for the afternoon sess                                                                                  | y one session per day, you m<br>, you may enter two timefran<br>ay enter the start and end tim<br>ion as "Start Time 2" and "En | ay enter your hours of op<br>nes for each schedule. Fo<br>le for the morning session<br>d Time 2". | peration as "Start Time<br>or example, if you opera<br>n in "Start Time 1" and | 1" and "End Time 1". For progra<br>te a morning program and an<br>"End Time 1", and the start and |
| Schedule Information<br>Schedule Name Days of Ope                                                                                                    | eration Months of O                                                                                                    | peration Start Time                                                                                                    | e 1 End Time 1                                                                                     | Start Time 2                                                                   | End Time 2                                                                                        |
| sample schedule 1 Thursday                                                                                                    | School Yea                                                                                                    | ar 12:45 Al                                                                                                    | M 03:45 AM                                                                                         |                                                                                | c i                                                                                               |
| Add Item                                                                                                    |                                                                                                    |                                                                                                    |                                                                                                    |                                                                                |                                                                                                   |
|                                                                                                    |                                                                                                    |                                                                                                    |                                                                                                    |                                                                                |                                                                                                   |
|                                                                                                    |                                                                                                    |                                                                                                    |                                                                                                    | lick <b>Save a</b>                                                             | nd                                                                                                |
|                                                                                                    | Save & Finish Later                                                                                                    | Save and Continu                                                                                                    |                                                                                                    | Continue                                                                       |                                                                                                   |
|                                                                                                    |                                                                                                    |                                                                                                    |                                                                                                    |                                                                                |                                                                                                   |
|                                                                                                    |                                                                                                    |                                                                                                    |                                                                                                    |                                                                                |                                                                                                   |
|                                                                                                    | Step 15: E                                                                                                    | inter Site                                                                                                    | Informat                                                                                           | tion                                                                           |                                                                                                   |
|                                                                                                    |                                                                                                    |                                                                                                    |                                                                                                    |                                                                                |                                                                                                   |
| ct answers for Site                                                                                                    | Information                                                                                                    | on                                                                                                    |                                                                                                    |                                                                                |                                                                                                   |
| ct answers for Site                                                                                                    | Informatio                                                                                                    | on                                                                                                    |                                                                                                    |                                                                                |                                                                                                   |
| Application for Pr                                                                                                    | Informatio                                                                                                    | on                                                                                                    |                                                                                                    |                                                                                |                                                                                                   |
| Application for Pro                                                                                                    | Informatio                                                                                                    | on                                                                                                    |                                                                                                    |                                                                                |                                                                                                   |
| Application for Pro                                                                                                    | Informatio                                                                                                    | on<br>Ise                                                                                                    |                                                                                                    |                                                                                |                                                                                                   |
| Application for Pro                                                                                                    | Information                                                                                                    | on<br>ISC<br>Site                                                                                                    | Administrator                                                                                      | Documentatio                                                                   | n Review & Sign                                                                                   |
| Application for Pro<br>Program Details Ov                                                                                                    | Information<br>ogram Licer                                                                                                    | on<br>ISE<br>Site                                                                                                    | Administrator                                                                                      | Documentatio                                                                   | n Review & Sign                                                                                   |
| Application for Pro                                                                                                    | Information                                                                                                    | on<br>ISC<br>Site                                                                                                    | Administrator                                                                                      | Documentatio                                                                   | n Review & Sign                                                                                   |
| Application for Pro<br>Program Details Ov<br>Site Information                                                                                                    | Information<br>ogram Licer<br>vnership<br>* Lead Based Paint'<br>Select                                                                                                    |                                                                                                    | Administrator<br>Isbestos?<br>-Select                                                              | Documentatio                                                                   | n Review & Sign                                                                                   |
| Application for Pro<br>Program Details Ov<br>Site Information<br>Do you have actual knowledge of the<br>presence of any of the following                                          | Information<br>ogram Licer<br>whership<br>* Lead Based Paint<br>Select                                                                                                    | on<br>ISC<br>Site                                                                                                    | Administrator<br>Asbestos?<br>-Select                                                              | Documentatio                                                                   | n Review & Sign                                                                                   |
| Application for Pro<br>Program Details Ov<br>Site Information<br>Do you have actual knowledge of the<br>presence of any of the following<br>identified materials on the property? | Information<br>ogram Licer<br>vnership<br>* Lead Based Paint'<br>Select<br>* Underground stor<br>previously existin                                                                                    | DN<br>SE<br>Site<br>? * A<br>~ ~ ~ ~ ~ ~ ~ ~ ~ ~ ~ ~ ~ ~ ~ ~ ~ ~ ~                                                              | Administrator<br>Asbestos?<br>-Select<br>c materials? (current of                                  | Documentatio                                                                   | n Review & Sign                                                                                   |
| Application for Pro<br>Program Details Ov<br>Site Information<br>Do you have actual knowledge of the<br>presence of any of the following<br>identified materials on the property? | Information<br>ogram Licer<br>wership<br>* Lead Based Paint<br>Select<br>* Underground stor<br>previously existin<br>Select                                                                            | on<br>Se<br>Site<br>? * A<br>age of hazardous or toxic<br>g)                                                                    | Administrator<br>Administrator<br>Asbestos?<br>-Select<br>c materials? (current of                 | Documentatio                                                                   | n Review & Sign                                                                                   |
| Application for Pro<br>Program Details Ov<br>Site Information<br>Do you have actual knowledge of the<br>presence of any of the following<br>identified materials on the property? | Information                                                                                                    | DN<br>SE<br>Site<br>? * A<br>~<br>age of hazardous or toxic<br>g)                                                               | Administrator<br>Asbestos?<br>-Select<br>c materials? (current                                     | Documentatio                                                                   | n Review & Sign                                                                                   |
| Application for Program Details Ov<br>Site Information<br>Do you have actual knowledge of the<br>preserved any of the following<br>identified materials on the property?          | Information<br>ogram Licer<br>wership<br>* Lead Based Paint<br>Select<br>* Underground stor<br>previously existin<br>Select<br>Are the tanks curre                                                     | on<br>Se<br>site<br>? * A<br>~ ~ ~ ~ ~ ~ ~ ~ ~ ~ ~ ~ ~ ~ ~ ~ ~ ~ ~                                                              | Administrator<br>Administrator<br>Asbestos?<br>-Select<br>c materials? (current of                 | Documentatio                                                                   | n Review & Sign<br>Select<br>Answers                                                              |
| Application for Pro<br>Program Details Ov<br>Site Information<br>Do you have actual knowledge of the<br>presence of any of the following<br>identified materials on the property? | Information<br>ogram Licer<br>wership<br>* Lead Based Paint<br>Select<br>* Underground stor<br>previously existin<br>Select<br>Are the tanks curre<br>Select                                           | DN<br>SE<br>Site<br>? * A<br>                                                                                                   | Administrator                                                                                      | Documentatio                                                                   | n Review & Sign<br>Select<br>Answers                                                              |
| Application for Program Details Ov<br>Site Information<br>Do you have actual knowledge of the<br>presence of any of the following<br>identified materials on the property?        | Information<br>ogram Licer<br>wership<br>* Lead Based Paint<br>Select<br>* Underground stor<br>previously existin<br>Select<br>Are the tanks curre<br>Select<br>* Radon Gas?                           | on<br>Se<br>Site<br>? * A<br>~ ~ ~ ~ ~ ~ ~ ~ ~ ~ ~ ~ ~ ~ ~ ~ ~ ~ ~                                                              | Administrator<br>Administrator                                                                     | Documentatio                                                                   | n Review & Sign<br>Select<br>Answers                                                              |
| Application for Program Details Ov<br>Site Information<br>Do you have actual knowledge of the<br>presence of any of the following<br>identified materials on the property?        | Information<br>ogram Licer<br>wership<br>* Lead Based Paint<br>Select<br>* Underground stor<br>previously existin<br>Select<br>Are the tanks curre<br>Select<br>* Radon Gas?<br>Select                 | on<br>Se<br>Site<br>? * A<br>age of hazardous or toxic<br>g)<br>ently in use?                                                   | Administrator                                                                                      | Documentatio                                                                   | n Review & Sign<br>Select<br>Answers                                                              |
| Application for Pro<br>Program Details Ov<br>Site Information<br>Do you have actual knowledge of the<br>presence of any of the following<br>identified materials on the property? | Information<br>ogram Licer<br>vnership<br>* Lead Based Paint'<br>Select<br>* Underground stor<br>previously existin<br>Select<br>Are the tanks curre<br>Select<br>* Radon Gas?<br>Select               | on<br>Se<br>Site<br>? * A<br>rage of hazardous or toxic<br>g)<br>ently in use?                                                  | Administrator<br>Administrator                                                                     | Documentatio                                                                   | n Review & Sign<br>Select<br>Answers                                                              |
| Application for Program Details Ov<br>Site Information<br>Do you have actual knowledge of the<br>presence of any of the following<br>identified materials on the property?        | Information<br>ogram Licer<br>wership<br>* Lead Based Paint<br>Select<br>* Underground stor<br>previously existin<br>Select<br>* Radon Gas?<br>Select<br>* Radon Gas?<br>Select<br>* Other toxic subst | on<br>Se<br>site<br>? * A<br>~ ~ ~ ~<br>rage of hazardous or toxic<br>g)<br>ently in use?                                       | Administrator<br>Administrator                                                                     | Documentatio                                                                   | n Review & Sign<br>Select<br>Answers                                                              |

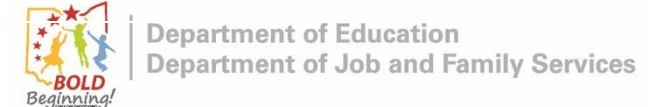

| Step 16: Add an Indoor Room/Space                                                                                                    |
|----------------------------------------------------------------------------------------------------|
| Click Add Item                                                                                                    |
| Indoor Room/Space Information<br>Indoor Room/Space Name Indoor Room/Space Number Indoor Room/Space Type Under or Over 2 1/2 Indoor Room/Space Shape<br>Add Item Click Add Item |
| Outdoor Space Information Outdoor Space Name Outdoor Space Shape Add Item                                                                                                    |
| Step 17: Enter Indoor Room/Space Details                                                                                                    |
| <ol> <li>Enter Indoor Room/Space Information</li> <li>Click Save</li> <li>Note: To add multiple indoor rooms/spaces repeat Steps 16 and 17.</li> </ol>                         |
| Indoor Room/Space Information Indoor Room/Space Name Indoor Room/Space Number Indoor Room/Space Type Enter Indoor Room/Space Information (Space Shape Information)             |
| Indoor Room/Space Name* Indoor Room/Space Number* Indoor Room/Space Type*Select Indoor Room/Space Shape* Will children in this room be over or under 2 1/2 years?              |
| Select    Select       Indoor Room/Space Location     Other Indoor Room/Space Location      Select                                                                             |
| Please save before continuing to next section.  Save Cancel                                                                                                    |
| 2 Click Save                                                                                                    |

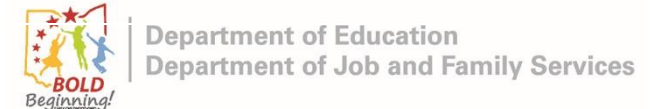

|      |                        | Step 18:                 | Add an Out                    | door Spa            | се                      |   |   |
|------|------------------------|--------------------------|-------------------------------|---------------------|-------------------------|---|---|
| Clic | k <b>Add Item</b> to   | o add applicable         | e outdoor space               | e(s)                |                         |   |   |
| Note | e: If an outdoor sp    | pace does not have       | to be added, the              | n proceed to S      | Step 20.                |   |   |
| I    | ndoor Room/Space Info  | ormation                 |                               |                     |                         |   |   |
|      | Indoor Room/Space Name | Indoor Room/Space Number | Indoor Room/Space Type        | Under or Over 2 1/2 | Indoor Room/Space Shape |   |   |
|      | sample room            | 001                      | Primary Space                 |                     | Irregular               | ß | â |
|      | Add Item               |                          |                               |                     |                         |   |   |
| -    |                        |                          |                               |                     |                         |   |   |
| c    | Outdoor Space Informat | tion                     |                               |                     |                         |   |   |
|      | Outdoor Space Name     |                          | Outdoor Space                 | Shape               |                         |   |   |
|      | Add Item               | ick <b>Add Item</b>      |                               |                     |                         |   |   |
| -    |                        |                          |                               |                     |                         |   |   |
|      |                        |                          |                               |                     |                         |   |   |
|      |                        | Save & Finish La         | save and Continue             |                     |                         |   |   |
|      |                        | Step 19: En              | iter Outdoor                  | Space D             | etails                  |   |   |
| -    | 1) Enter <b>Outd</b>   | oor Space info           | ormation                      |                     |                         |   |   |
|      | 2) Click <b>Save</b>   | •                        |                               |                     |                         |   |   |
| Note | e: To add multiple     | Outdoor Spaces re        | epeat Steps 18 an             | d 19.               |                         |   |   |
| C    | Outdoor Space Informat | tion                     |                               |                     |                         |   |   |
|      | Outdoor Space Name     |                          | Outdoor Space                 | Shape Spa           | ace information         |   |   |
| _    |                        |                          |                               |                     |                         |   |   |
|      | Outdoor Space Name*    |                          | Outdoor                       | r Space Shape*      |                         |   |   |
|      |                        |                          | Sele                          | ect                 | ~                       |   |   |
|      |                        | Plea                     | ase save before continuing to | next section.       |                         |   |   |
|      | 2                      | Click <b>Save</b>        | Save Cancel                   | ]                   |                         |   |   |
|      |                        |                          |                               |                     |                         |   |   |
|      |                        |                          |                               |                     |                         |   |   |

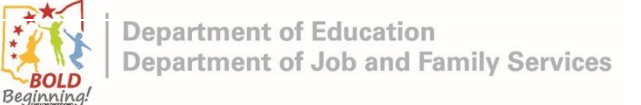

|                                             |                                                       |                        | anu cont            | inue                    |                 |
|---------------------------------------------|-------------------------------------------------------|------------------------|---------------------|-------------------------|-----------------|
| Click <b>Save and C</b>                     | ontinue                                               |                        |                     |                         |                 |
|                                             |                                                       |                        |                     |                         |                 |
| Indoor Room/Space Inf                       | ormation                                              |                        |                     |                         |                 |
| Indoor Room/Space Name                      | Indoor Room/Space Number                              | Indoor Room/Space Type | Under or Over 2 1/2 | Indoor Room/Space Shape |                 |
| sample room                                 | 001                                                   | Primary Space          |                     | Irregular               | c î             |
| Add Item                                    |                                                       |                        |                     |                         |                 |
| Outdoor Space Informa<br>Outdoor Space Name | tion                                                  | Outdoor Space          | Shape               |                         |                 |
| sample out door                             |                                                       | Irregular              |                     |                         | c î             |
| Add Item                                    | Save & Finish La                                      | ster Save and Continue | Click Sa<br>Cont    | ive and<br>inue         |                 |
|                                             | Step 21: Add                                          | l Administr            | ator Info           | rmation                 |                 |
| Click <b>Add Item</b> to                    | o add an admin                                        | istrator               |                     |                         |                 |
|                                             |                                                       |                        |                     |                         | _               |
| Beginning! Ohio Departm                     | nent of Education<br>nent of Job and Family Services  |                        | Dashboard           | Messages Documents      | Add System User |
| Application f                               | or Program Lice                                       | ense                   |                     |                         |                 |
|                                             |                                                       |                        | •                   |                         |                 |
| Program Details                             | Ownership                                             | Site                   | Administrator       | Documentation           | Review & Sign   |
| Administrator Informa<br>First Name         | tion<br><sub>Last Name</sub><br>Click <b>Add Item</b> | Email Address          | Acces               | is Start Date           |                 |

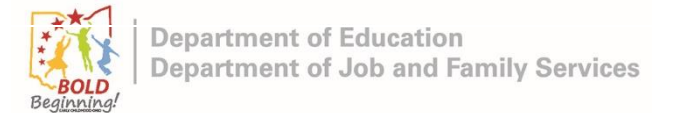

| Step 22: Er                                       | nter Administr                  | ator Information                   |
|---------------------------------------------------|---------------------------------|------------------------------------|
| 1) Enter Administrator Info                       | ormation                        |                                    |
| 2) Click <b>Save</b>                              | roport Stope 21 an              | 4 77                               |
|                                                   | repeat Steps 21 and             | ] 22.                              |
| Administrator Information<br>First Name Last Name | Email Address                   | Enter Administrator<br>Information |
| First Name*                                       | Last M                          | lame*                              |
| SSN*                                              | Date of Birth <sup>#</sup>      | Phone Number                       |
| Email Address                                     | OPIN*                           |                                    |
| Access Start Date*                                | Access End Date                 |                                    |
| Is this individual an admin at other locations?   |                                 |                                    |
| 2 Click <i>Save</i>                               | Please save before continuing t | o next section.                    |
| Save & Fit                                        | nish Later Save and Continue    |                                    |

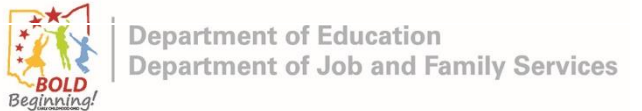

|                                                                               | 5tep 25                     | CIICK Sa                                                                                                    | ve and Co     | ontinue                  |               |
|-------------------------------------------------------------------------------|-----------------------------|----------------------------------------------------------------------------------------------------|---------------|--------------------------|---------------|
| k <b>Save and C</b>                                                           | Continue                    |                                                                                                    |               |                          |               |
| Application fo                                                                | or Program Lic              | ense                                                                                                    |               |                          |               |
|                                                                               | 5                           |                                                                                                    |               |                          |               |
| Program Details                                                               | Ownership                   | Site                                                                                                    | Administrator | Documentation            | Review & Sign |
|                                                                               |                             |                                                                                                    |               |                          |               |
| Administrator Informati                                                       | ion                         |                                                                                                    |               |                          |               |
| First Name                                                                    | Last Name                   | Email Addr                                                                                                    | ess           | Access Start Date        |               |
| sampel admin                                                                  | sample                      |                                                                                                    |               | 11/09/2022               | Ci i          |
| Add Item                                                                      |                             |                                                                                                    |               |                          |               |
|                                                                               |                             |                                                                                                    |               |                          |               |
|                                                                               | Save & Finis                | h Later Save and                                                                                                    | Continue      | Click Save               | e<br>e        |
|                                                                               |                             |                                                                                                    |               |                          |               |
|                                                                               |                             |                                                                                                    |               |                          |               |
|                                                                               | Step 24: A                  | Attach Ree                                                                                                    | quired Do     | ocuments                 |               |
| k on the first (                                                              | Step 24: A                  | Attach Ree                                                                                                    | quired Do     | ocuments                 |               |
| k on the first (                                                              | Step 24: A                  | Attach Ree                                                                                                    | quired Do     | ocuments                 |               |
| k on the first o                                                              | Step 24: A<br>document butt | Attach Ree<br>ton                                                                                                    | quired Do     | ocuments                 |               |
| k on the first of Application                                                 | Step 24: A<br>document butt | Attach Ree<br>ton<br>cense                                                                                                    | quired Do     | ocuments                 |               |
| k on the first of<br>Application<br>Program Details                           | Step 24: A<br>document butt | Attach Ree<br>ton<br>cense                                                                                                    | quired Do     | Documentation            | Review & Sign |
| k on the first of<br>Application<br>Program Details                           | Step 24: A<br>document butt | Attach Ree<br>ton<br>cense                                                                                                    | quired Do     | Documentation            | Review & Sign |
| k on the first of<br>Application<br>Program Details<br>Required Docum         | Step 24: A<br>document butt | Attach Ree<br>ton<br>cense<br>site                                                                                                    | quired Do     | Documents                | Review & Sign |
| k on the first of<br>Application<br>Program Details<br>Required Docum         | Step 24: A<br>document butt | Attach Ree<br>ton<br>cense<br>Site<br>Food License<br>Building Approval                                                                                                    | Administrator | Documents                | Review & Sign |
| k on the first of<br>Application<br>Program Details<br>Required Docum<br>List | Step 24: A<br>document butt | Attach Ree<br>ton<br>cense<br>Site<br>Food License<br>Building Approval<br>Fire Inspection                                                                                                    | Administrator | Click document<br>button | Review & Sign |
| k on the first of<br>Application<br>Program Details<br>Required Docum<br>List | Step 24: A<br>document butt | Attach Ree<br>Con<br>Cense<br>Site<br>Building Approval<br>Fire Inspection<br>Written Information                                                                                                    | Administrator | Click document<br>button | Review & Sign |
| k on the first of<br>Application<br>Program Details<br>Required Docum<br>List | Step 24: A<br>document butt | Attach Ree<br>Con<br>Cense<br>Site<br>Food License<br>Building Approval<br>Fire Inspection<br>Written Information<br>Plan of Operation                                                                                                    | Administrator | Click document<br>button | Review & Sign |
| k on the first of<br>Application<br>Program Details<br>Required Docum<br>List | Step 24: A<br>document butt | Attach Ree<br>Con<br>Cense<br>Site<br>Food License<br>Building Approval<br>Fire Inspection<br>Viriten Information<br>Plan of Operation<br>Floor Plan Diagram                                                                                                    | quired Do     | Click document<br>button | Review & Sign |
| k on the first of<br>Application<br>Program Details<br>Required Docum<br>List | Step 24: A<br>document butt | Attach Ree<br>Con<br>Cense<br>Site<br>Food License<br>Building Approval<br>Fire Inspection<br>Written Information<br>Plan of Operation<br>Floor Plan Diagram<br>Written Disaster Plan<br>Strator Education/Experied                                                 |               | Click document<br>button | Review & Sign |
| k on the first of<br>Application<br>Program Details<br>Required Docum<br>List | Step 24: A<br>document butt | Attach Ree<br>Con<br>Cense<br>Site<br>Food License<br>Building Approval<br>Fire Inspection<br>Written Information<br>Plan of Operation<br>Floor Plan Diagram<br>Written Disaster Plan<br>Strator Education/Experie<br>attions (sampel admin sam                     | Administrator | Click document<br>button | Review & Sign |
| k on the first of<br>Application<br>Program Details<br>Required Docum<br>List | Step 24: A<br>document butt | Attach Ree<br>Con<br>Cense<br>Site<br>Food License<br>Building Approval<br>Fire Inspection<br>Written Information<br>Plan of Operation<br>Plan of Operation<br>Floor Plan Diagram<br>Written Disaster Plan<br>Strator Education/Experie<br>ations (sampel admin sam | Administrator | Click document<br>button | Review & Sign |

#### Step 25: Click Add New Attachment Click Add New Attachment <u>File Edit View Favorites Tools H</u>elp O Choose a document Click Add New 0 BOLD Attachment Add Nev Applicat cuments for your use, they will appear here. Double-click the document name to If there are any approved do attach it to this application. Document Link Rating Points Affiliation Name Program De w & Sigr Comments Required Do **Step 26: Select Document** 1) Select the document to attach 2) Click Open Note: The view of this step will vary depending on the internet browser you are using. $\times$ 💽 Open 📙 « My File 🔉 2Testing ✓ Search 2Testing U -? Organize • New folder Select the Name 🗢 This PC document 🔰 3D Objects for testing 📜 testfolder 📃 Desktop Document 1.pdf Documents 🧰 OCLQS Contact.pdf 🕹 Downloads testexcel.xlsx Music 🔳 testimage.png Pictures 🧰 testpdf.pdf 📑 Videos itestword.docx 2 Click Open 😂 OSDisk (C:) v < File name: $\sim$ All file $\sim$ Open Cancel

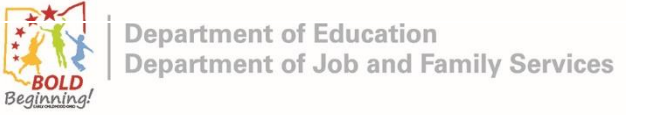

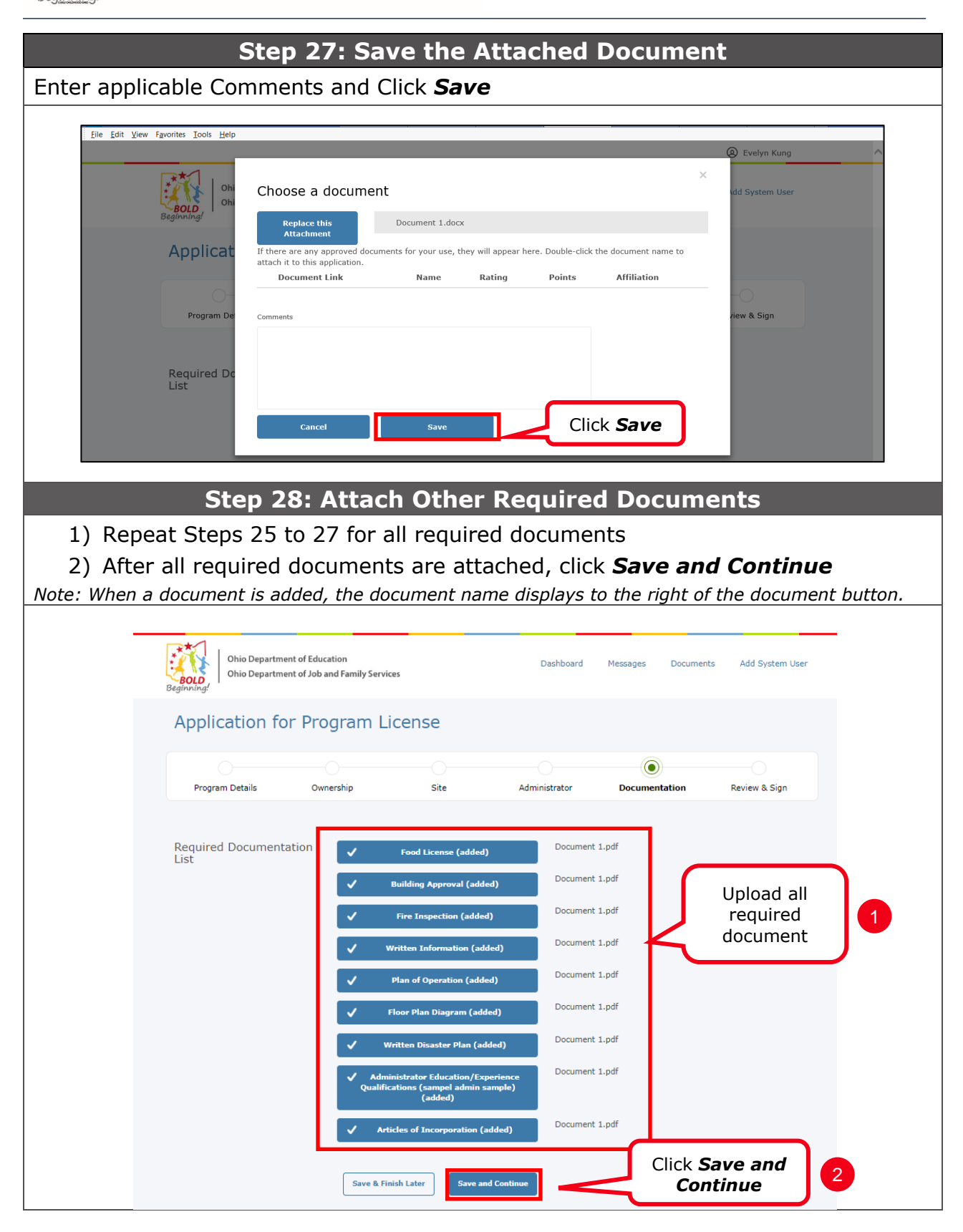

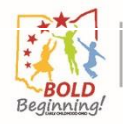

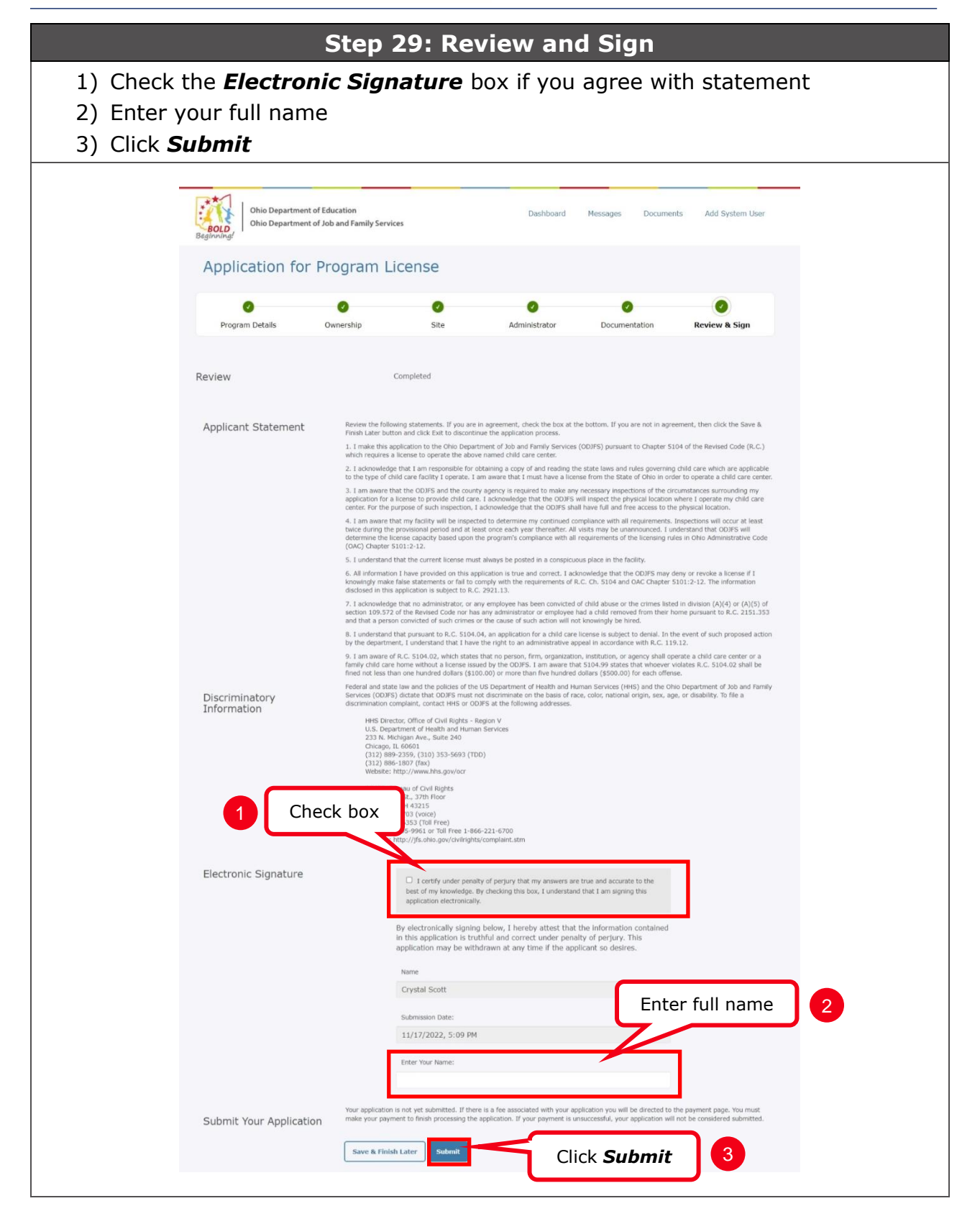

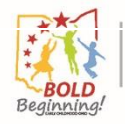

| Step 30: Enter Payment Information                                                                                                    |                                                                                             |  |  |  |  |
|----------------------------------------------------------------------------------------------------|---------------------------------------------------------------------------------------------|--|--|--|--|
| 1) Enter Payment Information and Billing Information                                                                                                    |                                                                                             |  |  |  |  |
| 2) Click <b>Continue</b>                                                                                                    |                                                                                             |  |  |  |  |
| Beginning! Ohio Department of Education                                                                                                    | on<br>Family Services                                                                       |  |  |  |  |
| Office of Family Assistan                                                                                                    | ice, Child Care Licensing                                                                   |  |  |  |  |
| Enter Payment Information<br>Please enter your credit card payment and<br>with an asterisk are required.<br>For assistance locating the card security of<br>Colored Card Security Code | d billing information below. All of the fields marked<br>code, please select the following: |  |  |  |  |
| Office of Family Assistance, Child Car                                                                                                    | re Licensing Pay                                                                            |  |  |  |  |
| Total                                                                                                    | Enter information                                                                           |  |  |  |  |
| \$25.00                                                                                                    |                                                                                             |  |  |  |  |
| Payment Information     * Credit Card Number     * Expiration Month     * Card Security Code                                                                                           | * Credit Card Type  * Expiration Year                                                       |  |  |  |  |
| Billing Information<br>First Name                                                                                                    | Middle Name                                                                                 |  |  |  |  |
| -                                                                                                    |                                                                                             |  |  |  |  |
| * Last/Dusiness Name                                                                                                    | * Phone                                                                                     |  |  |  |  |
| * Address Line 1                                                                                                    | Address Line 2                                                                              |  |  |  |  |
| * City                                                                                                    | * State/Province/Region                                                                     |  |  |  |  |
| * Zip/Postal Code                                                                                                    | Country                                                                                     |  |  |  |  |
| Email                                                                                                    | · · · · · · · · · · · · · · · · · · ·                                                       |  |  |  |  |
|                                                                                                    |                                                                                             |  |  |  |  |
| Continue<br>Click C<br>Technical Support<br>If you need technical support for this online                                                                                              | Continue 2                                                                                  |  |  |  |  |
| email to CC_Business_Unit@jfs.ohio.gov.                                                                                                    |                                                                                             |  |  |  |  |

# **Step 31: Confirm Payment Information**

### Review Information and Click Confirm

| BOLD<br>Beginning!                                                                                            | mily Services                                  |
|----------------------------------------------------------------------------------------------------|------------------------------------------------|
| Office of Family Assistance                                                                                   | e, Child Care Licensing                        |
| Confirm Payment Information<br>Please confirm that your credit card paymen                                    | at and billing information below is correct.   |
| Office of Family Assistance, Child Care I                                                                     | Licensing Payment Summary                      |
| Total                                                                                                    |                                                |
| \$25.00                                                                                                    |                                                |
| Payment Information * Credit Card Number                                                                      | * Credit Card Type                             |
|                                                                                                    |                                                |
| * Expiration Month                                                                                            | * Expiration Year                              |
|                                                                                                    |                                                |
| * Card Security Code                                                                                          |                                                |
|                                                                                                    |                                                |
|                                                                                                    |                                                |
| Billing Information                                                                                           |                                                |
| First Name                                                                                                    | Middle Name                                    |
|                                                                                                    |                                                |
| * Last/Business Name                                                                                          | * Phone                                        |
|                                                                                                    |                                                |
| * Address Line 1                                                                                              | Address Line 2                                 |
| _                                                                                                    |                                                |
| * City                                                                                                    | * State/Province/Region                        |
|                                                                                                    |                                                |
| * Zip/Postal Code                                                                                             | Country                                        |
|                                                                                                    | United States                                  |
| Email                                                                                                    |                                                |
|                                                                                                    |                                                |
| Confirm Click Con                                                                                             | firm                                           |
| Technical Support<br>If you need technical support for this online<br>email to CC_Business_Unit@jfs.ohio.gov. | payment processing application, please send an |
|                                                                                                    |                                                |
|                                                                                                    |                                                |

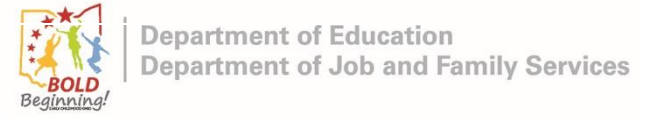

| Step 32: | Return to | Dashboard |
|----------|-----------|-----------|
|          |           |           |

| Click <b>Go back to Dashboard</b>                                                                                                    |
|----------------------------------------------------------------------------------------------------|
| Crystal Scott                                                                                                    |
| Ohio Department of Education         Dashboard         Messages         Documents         Add System User           Ohio Department of Job and Family Services         Documents         Add System User                                                                                                    |
| Application Successfully Submitted<br>"You have successfully submitted your application for Sample CCC (Program<br>Number: 2220027132). A copy of the application will be e-mailed to you or<br>you can download a copy by clicking "Download Report", You will be<br>contacted about the next steps in the process or if additional information is<br>required. It can take a minimum of 60 days from the application submission<br>date to be processed.<br>New BCJ/FBI background checks must be submitted for the following<br>PCC Type A Administrators<br>PCC Type B Provides<br>CC Type B Provides<br>Click Go back to<br>Dashboard<br>BCJ/FBI requirements.* |
| Go back to Dashboard       Download Report         Provider Agreement       If you wish to be eligible to provide publicly funded child care, you will need to enter into a PFCC provider agreement and provide financial information. Click the Initiate PFCC Agreement and Financials button below to begin this process.         Initiate PFCC Agreement & Financials                                                                                                    |
| The process of submitting an application for child care license as an ODJFS Child Care Center program is complete.                                                                                                    |

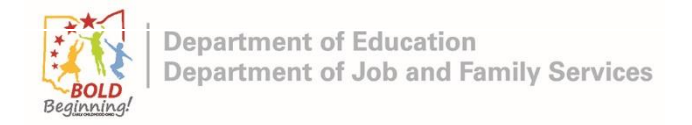

# **Appendix: Entering County**

# **Description:**

Appendix gives additional details for entering the county in the application.

|                           |                                                         | Step A                                          | -1: Ent                   | er Count                           | ty Name             |                               |  |  |
|---------------------------|---------------------------------------------------------|-------------------------------------------------|---------------------------|------------------------------------|---------------------|-------------------------------|--|--|
| Click the                 | <b>County</b> look                                      | up icon                                         |                           |                                    |                     |                               |  |  |
|                           | Application for Program License                         |                                                 |                           |                                    |                     |                               |  |  |
|                           |                                                         |                                                 |                           |                                    |                     |                               |  |  |
|                           | Program Details                                         | Ownership                                       | Site                      | Administrator                      | Documentation       | Review & Sign                 |  |  |
| Program Ac<br>Contact Inf | Program Address &<br>Contact Information                | * Proposed Open D                               | Date                      | * Program Name                     |                     |                               |  |  |
|                           |                                                         | * Street Address                                |                           |                                    |                     |                               |  |  |
|                           |                                                         | Street Address 2                                |                           |                                    |                     |                               |  |  |
|                           |                                                         | * City                                          | (                         | Click looki<br>icon                | up * Zip Code       |                               |  |  |
|                           |                                                         | * County                                        | ٩                         |                                    | Phone Ext           |                               |  |  |
|                           |                                                         | * Program Email A                               | ddress                    |                                    |                     |                               |  |  |
|                           |                                                         |                                                 |                           |                                    |                     |                               |  |  |
|                           |                                                         | Step A                                          | 4-2: Se                   | lect the                           | County              |                               |  |  |
| 1) Er                     | nter the count                                          | ty name in                                      | the sear                  | ch bar                             |                     |                               |  |  |
| 2) Cl                     | ick <b>Go</b>                                           |                                                 |                           |                                    |                     |                               |  |  |
| 3) Cl                     | ick the appro                                           | priate coun                                     | ity name                  | 9                                  |                     |                               |  |  |
|                           | <ul> <li>Search ~</li> <li>http</li> <li>LO</li> </ul>  | Salesforce - Unlimited Ec<br>s://oclqsuat.sandb | Enter co<br>in the s      | ounty name<br>search bar           | -<br>00 1 ge?lkfm=e | □ ×<br>ditPage A <sup>ħ</sup> |  |  |
|                           | CARROL<br>You can use                                   | Go                                              | p!<br>Ir characters to im | Click <b>Go</b>                    | 2                   |                               |  |  |
|                           | < <u>Clear Sea</u><br>Search R<br>County Nat<br>CARROLL | rch Results<br>esults                           | Click cour                | ity 3                              |                     |                               |  |  |
|                           |                                                         | Co                                              | opyright © 2000-2022 sa   | llesforce.com, inc. All rights res | served.             |                               |  |  |
| The cou                   | nty has bee                                             | n entered-                                      | · return                  | to Step 5                          | 5.                  |                               |  |  |